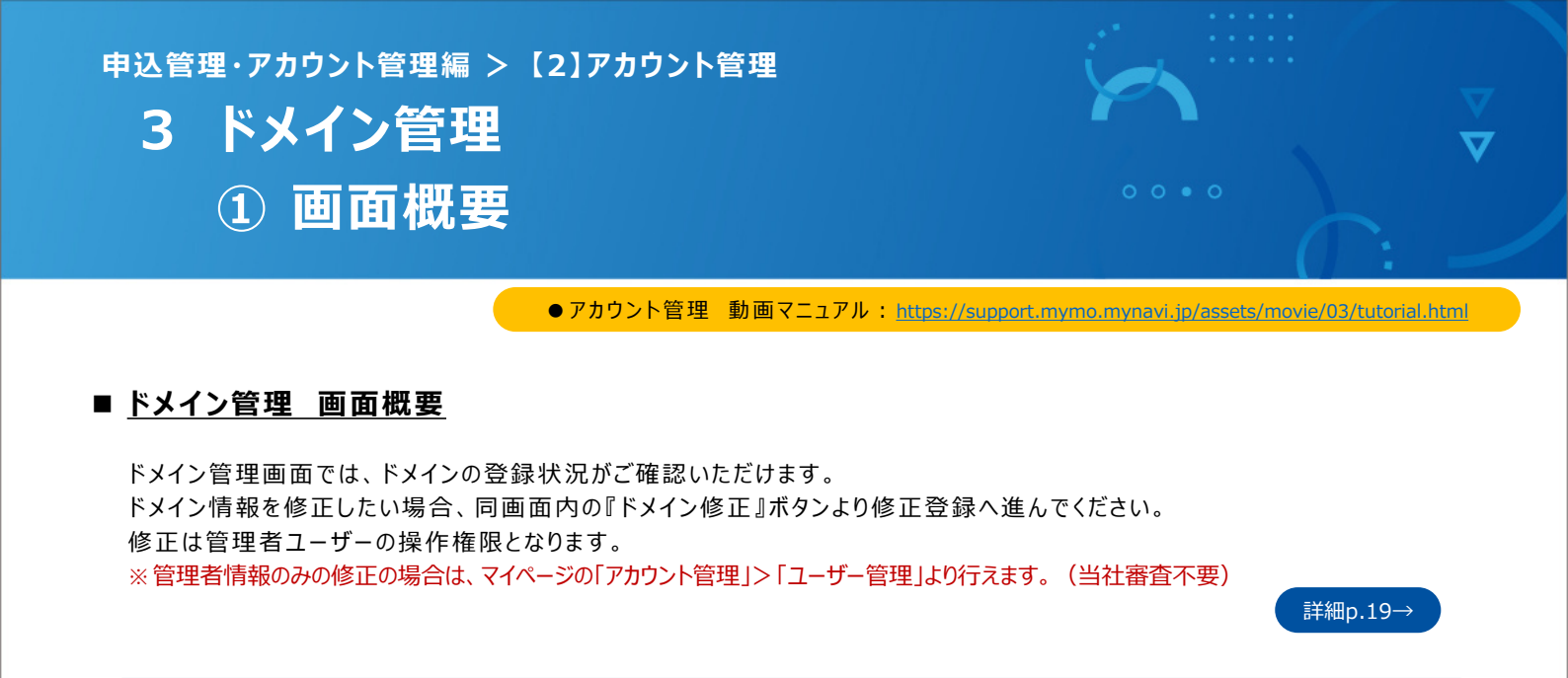

|                                                              | 申込管理                                                                                                    | アカウント管理                                                                                                 |                                                  |                                              |                                                  | Marcon - Marcon - Marcon - Marcon              |
|--------------------------------------------------------------|----------------------------------------------------------------------------------------------------|----------------------------------------------------------------------------------------------------|--------------------------------------------------|----------------------------------------------|--------------------------------------------------|------------------------------------------------|
|                                                              | ユーザー管理                                                                                                    | ドメイン管理                                                                                                  | 会社情報                                             | ● 現在お知らせはありま                                 | th.                                              |                                                |
|                                                              |                                                                                                    |                                                                                                    |                                                  |                                              |                                                  | 本画面につい                                         |
| ▼ドメイン修正<br>ドメイン情報<br>「ドメイン情報<br>・<br>「ドメイン情報                 | 。<br>の追加・削除が行えます。 ※申<br>証」ボタンを押下すると、修正用<br>ムに必要事項を入力のトー由通                                                       | 请は管理者のみ行えます<br>iフォームのURLが記憶されたメール<br>てください。                                                             | ルが送信されます。                                        |                                              |                                                  |                                                |
| 弊社審査部門<br>※メールは「<br>※ドメイン橋<br>※修正用フォ<br>メールアド<br>「ドメイン4      | Iによる承認をもってドメイン修正<br>no-reply@mymo.mynavi.Jp」よ<br>正処理が完了するまでの樹も木シ<br>ームのメールは、ログイン中のメ<br>レスが無効になっている場合は、<br>修正川フォ | が完了となります。<br>り送信されます。<br>マステムは利用可能です。 ただし、1<br>、ールアドレス死に送信されます。<br>「ドメイン修正」ボタンは押下せず<br>ームのメールが受け取れない場合は | 新規追加されるドメイン情報に<br>、弊社営業担当へ修正用フォ<br>サポートデスクへご連絡くだ | a、申請データが弊社審査部門で承認され<br>ームの発行をご依頼ください。<br>さい。 | るまで利用できま<br>ここのア<br>をメ                           | をクリックすると、修ī<br>カウント修正用URL<br>ールでお知らせします        |
| ドメイン修                                                        | ΤĒ                                                                                                    |                                                                                                    |                                                  |                                              |                                                  |                                                |
| 以下のボタンを                                                      | 押下すると「ログイン中のメール                                                                                                 | アドレス宛」に修正用フォームのし                                                                                        | JRLが記載されたメールが送信                                  | きされます。                                       |                                                  |                                                |
| ドメイン情                                                        | · · · · · · · · · · · · · · · · · · ·                                                                           |                                                                                                    | २४३ ⊠                                            | 22橋正                                         |                                                  |                                                |
| ドメイン情                                                        | · · · · · · · · · · · · · · · · · · ·                                                                           |                                                                                                    | ⊠ Fx1                                            | 22梅正                                         | 7 <i>7</i> ,727                                  | 登録したドメイン情報                                     |
| ドメイン情<br>1<br>nynav1                                         | 報<br>i.jp                                                                                                    |                                                                                                    | ⊠ F×1                                            | 22推正                                         | アカウント<br>ご確認い)                                   | 登録したドメイン情報<br>こだけます                            |
| ドメイン情<br>1<br>デッロック                                          | 報<br>jp<br>録履歴                                                                                                  | (                                                                                                    | ⊠ Fx4                                            | ·>梅正                                         | アカウント<br>ご確認い)                                   | 登録したドメイン情報<br>こだけます                            |
| ドメイン情<br>1<br>mynav1<br>ドメイン登<br>1                           | 報<br>jp<br>録履歴<br>:MARF                                                                                         |                                                                                                    | <b>⊠ F×</b> 1                                    | >/#正                                         | アカウント<br>ご確認い!                                   | 登録したドメイン情報<br>こだけます                            |
| ドメイン情<br>1<br>mymav1<br>ドメイン登<br>118018<br>東新日               | 報<br>(jp<br>録履歴<br>1****<br>時 更新者名                                                                              | 更新喜大一ル                                                                                                  | ₽ ₽ ¥ ¥ 4                                        | ン検正                                          | アカウント<br>ご確認いり<br><sup>実新後ドメイン</sup>             | 登録したドメイン情報<br>こだけます<br><sup>更順区分</sup>         |
| ドメイン情報<br>1<br>mynav1<br>ドメイン登<br>21#91#-<br>史新日4<br>2024(04 | 報<br>- jp<br>録履歴<br>- 1#48年<br>時 更新者名<br>V/10 15-40-56                                                          | 更新者X一ル                                                                                                  | <b>₽ FX4</b>                                     | ン検正<br>更新前ド×イン                               | アカウント<br>ご確認い)<br><sup>更新後ドメイン</sup><br>mynavijp | 登録したドメイン情報<br>5だけます<br><sup>更新区分</sup><br>新現9録 |

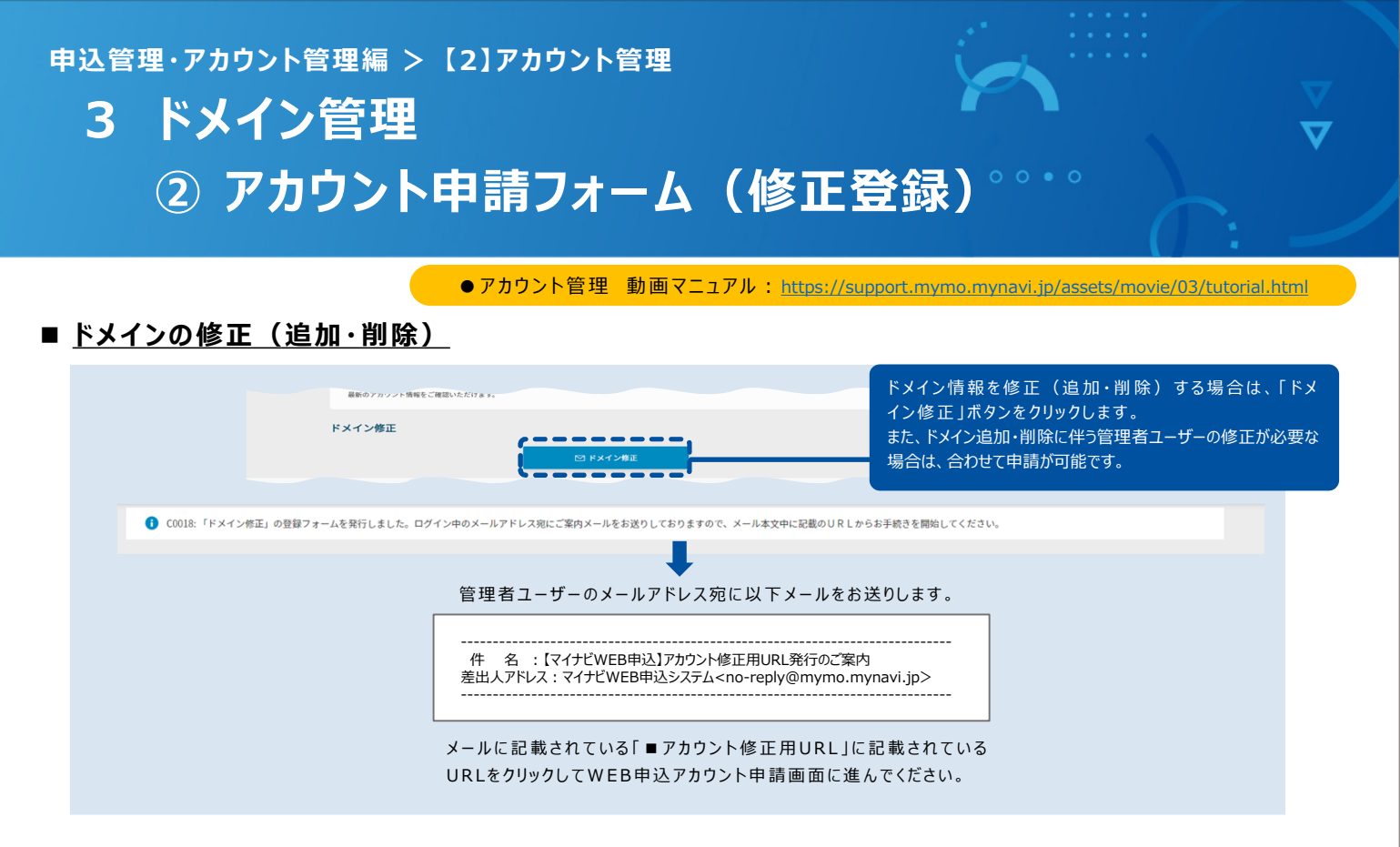

#### ■ <u>アカウント申請フォーム(ドメイン修正フォーム)の修正登録</u>

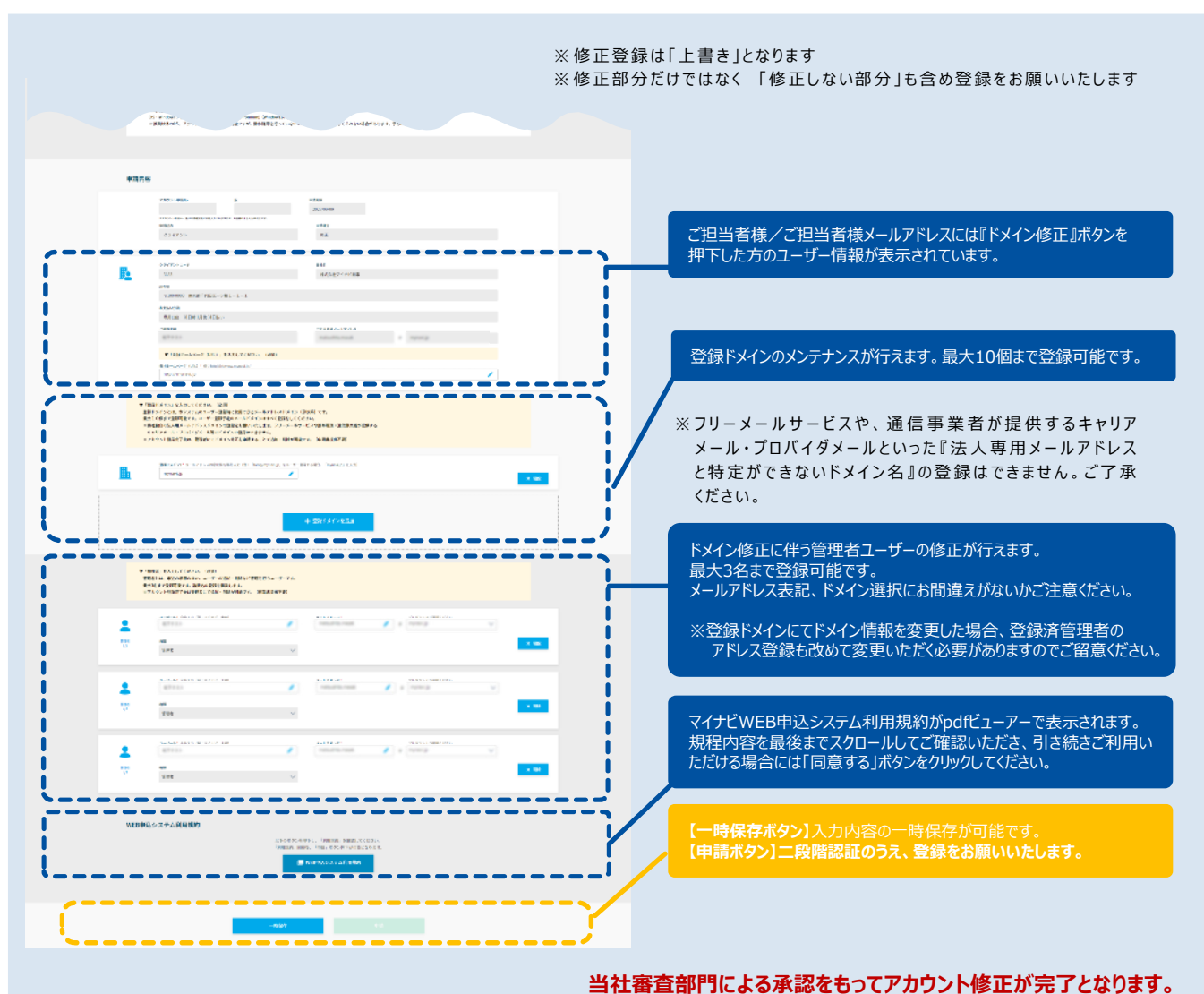

申込管理・アカウント管理編 > 【2】アカウント管理

### 参考:管理者不在になったら…

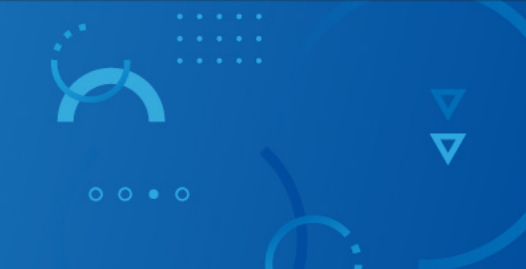

### ■管理者不在になった場合は、修正登録が必要です

管理者不在により、システムにログインができない場合は、当社営業担当にご連絡ください。 新規登録時同様のお手続きが必要となります。

#### <再登録の流れ>

【1】申請フォームに必要事項を入力し、「WEB申込システム利用規約」に同意の上、申請してください。

【2】申請後に表示される『WEB申込アカウント申請書』を印刷し、法人印押印の上ご提出ください。 当社営業担当にお渡し頂くか、以下住所まで郵送ください。

<提出先>

〒100-0003 東京都千代田区一ツ橋1-1-1 パレスサイドビル6F 株式会社マイナビ 就職情報業務推進部 宛

【3】当社審査部門による申請書の承認をもってアカウント修正が完了となります。

## ■操作マニュアル·操作動画

# アカウント新規登録編 操作マニュアル

https://support.mymo.mynavi.jp/assets/manual/manual01.pdf

# アカウント新規登録編 動画マニュアル

https://support.mymo.mynavi.jp/assets/movie/01/tutorial.html